# Інструкція Проведення Відкритих торгів з публікацією англійською мовою

Закупівля проводиться якщо очікувана вартість предмету закупівлі перевищує 133 тис. євро для товарів та послуг і 5150 тис. євро - для робіт.

Головною особливістю Відкритих торгів з публікацією англійською мовою є додатковий період - Прекваліфікація.

Зверніть увагу! У Вашому профілі повинні бути заповнені Повна та коротка назва організації на англійській мові, також ПІП користувача, відповідального за закупівлю.

#### Оголошення закупівлі

Для створення закупівлі спочатку потрібно опублікувати **Річний план**, або обрати розділ особистого кабінету **Річні плани** та натиснути **Детальніше** на раніше опублікованому плані.

| ЗАКУ                                                        | півлі             | РІЧНІ ПЛАНИ | дог          | овори        | ПРОФІЛ          | Ъ                |                    |
|-------------------------------------------------------------|-------------------|-------------|--------------|--------------|-----------------|------------------|--------------------|
| 🛛 Власні                                                    |                   | Пошук р     | ічного пл    | ану          |                 |                  |                    |
| Назва товару, код товару, ЄДРПОУ                            | ***               |             |              |              |                 |                  | <b>Q</b> Пошук     |
| Створити рядок плану заку                                   | упівлі ДК021:2015 | Замовник    | № плану Бк   | оджет Орієн  | товний початок  | Завантаження п   | ланів              |
|                                                             |                   | Очис        | тити фільтри |              |                 |                  |                    |
| ВІДКРИІ ТОРГИ                                               |                   |             | Замовник     |              |                 | Очікувана        | а вартість         |
| UA-P-2020-05-26-000035-а<br>Орієнтовний початок: 01.05.2020 |                   |             | Державне     | Підприємство | Уловець Наталія | 250 000.0<br>Дет | 10 грн.<br>альніше |

Після того, як Ви, відкриєте річний план, в ньому є можливість натиснути кнопку Створити закупівлю. Зверніть увагу на Тип закупівлі та Очікувану вартість, які зазначені в плані, вони мають співпадати.

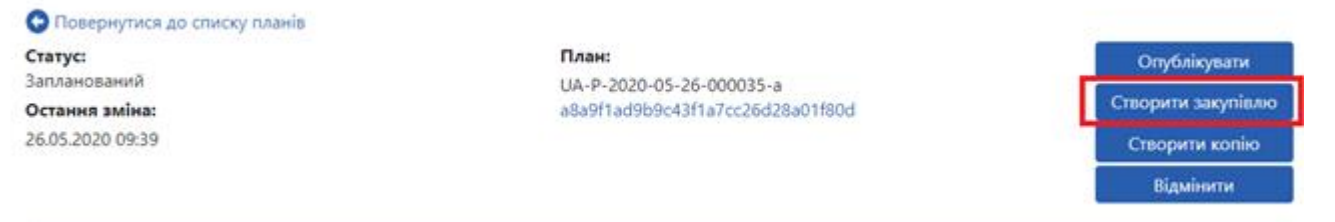

#### КРОК 1. Заповнюємо поля закупівлі

- 1. Вид предмету закупівлі (товари, послуги, роботи).
- 2. Назва предмета закупівлі (українською та англійською мовами).
- 3. Примітки (українською та англійською мовами, але поле не обов'язкове для заповнення).
- 4. Період подання пропозицій (не менше 30 календарних днів)
- 5. Очікувана вартість (з позначкою з ПДВ чи без ПДВ)
- 6. Розмір мінімального кроку пониження ціни (не регламентовано)
- 7. Валюта
- 8. Вид забезпечення тендерних пропозицій (обираємо Електронна гарантія або відсутнє. В залежності від вимог Тендерної документації).
- 9. Розмір забезпечення тендерних пропозицій (не може перевищувати: 0,5 % для робіт та 3 % для товарів та послуг. Якщо в закупівлі передбачені лоти то для кожного лоту вказуємо окрему суму тендерного забезпечення).

| Вид предмету закупівлі *                                     |                                  |                                  |                  |   |
|--------------------------------------------------------------|----------------------------------|----------------------------------|------------------|---|
| товари 🔻                                                     |                                  |                                  |                  |   |
| Назва предмета закупівлі *                                   |                                  |                                  |                  |   |
|                                                              |                                  |                                  |                  |   |
|                                                              |                                  |                                  |                  |   |
| Примітки                                                     |                                  |                                  |                  |   |
|                                                              |                                  |                                  |                  |   |
| Назва предмета закупівлі (англійсі                           |                                  |                                  |                  | / |
| Пазва предлета закупнол (апглис                              |                                  |                                  |                  |   |
|                                                              |                                  |                                  |                  | 1 |
| Примітки (англійською мовою)                                 |                                  |                                  |                  |   |
|                                                              |                                  |                                  |                  |   |
|                                                              |                                  |                                  |                  |   |
| Період подання пропозицій *<br>період для подання пропозицій |                                  |                                  | до:              |   |
| Період уточнень<br>період для подання питання та/або вимоги  | <b>3:</b> 09:00                  |                                  | до:              |   |
| Період вимог *<br>період для подання скарти                  | <b>3:</b> 09:00                  |                                  | <b>до:</b> 09:00 |   |
| Очікувана вартість *                                         |                                  | 3 ПДВ                            |                  |   |
|                                                              | Пропозиції будуть оцінюватися са | ме з такою ознакою включення ПДВ | 1                |   |
| Розмір мінімального кроку<br>пониження ціни *                |                                  |                                  | %                |   |
| Валюта *                                                     | гривня (UAH)                     | T                                |                  |   |
| 📃 Закупівля лотами 📃 Нецінові п                              | юказники                         |                                  |                  |   |
| Вид забезпечення тендерних пропозиції                        |                                  | T                                |                  |   |
| Розмір забезпечення тендерної пропозиції                     |                                  |                                  |                  |   |

## КРОК 2. Створення лотів та позицій

Якщо потрібно створити лотову закупівлю - ставимо галочку та додаємо відповідну кількість позицій до кожного лоту. Натискаємо Додати лот.

|                                             | тривня (ОАП)        |
|---------------------------------------------|---------------------|
| 🗹 Закупівля лотами 🛛 Нецінові по            | казники             |
| Вид забезпечення тендерних<br>пропозиції    | Електронна гарантія |
| Розмір забезпечення тендерної<br>пропозиції | 60000               |
| Лоти •                                      |                     |
| Додати лот                                  |                     |

## Заповнюємо поля розділу Лот №1

- 1. Назва лота (українською та англійською мовами).
- 2. Примітки ( на Ваш розсуд).
- 3. Очікувана вартість (окремо, саме цього лоту).
- 4. Розмір мінімального кроку пониження ціни.
- 5. Розмір забезпечення тендерних пропозицій (для кожного лоту окремо, не може перевищувати: 0,5 % для робіт та 3 % для товарів та послуг).

| Додати лот                             |   |    |
|----------------------------------------|---|----|
| Лот № 1 •                              |   |    |
| Назва лота ×                           |   |    |
|                                        |   | 11 |
| Назва лота (англійською мовою) *       |   |    |
|                                        |   | 1  |
| Примітки                               |   |    |
|                                        |   | /  |
| Примітки (англійською мовою)           |   |    |
|                                        |   | /  |
| Очікувапа варпств                      | % |    |
| Розмір забезпечення пропозиції по доту |   |    |
|                                        |   |    |
| Позиції лоту •                         |   |    |
| Додати позицію                         |   |    |

#### Якщо ж лоти не передбачені, то одразу натискаємо Додати Позицію, або

### Додати номенклатуру лоту.

- Заповнюємо поля в розділі Позиція № :
- 1. Опис предмета закупівлі (українською та англійською мовами)
- 2. Код ДК 021:2015(якщо код не буде співпадати з видом предмету закупівлі система не дозволить опублікувати. Також, якщо декілька позицій і код ДК 021:2015 не буде співпадати по першим 4 цифрам система не дозволить зберегти)
- 3. Код ДК 016:2010 (класифікатор використовується тільки якщо було вказано класифікатор 99999999-9)
- 4. Кількість
- 5. Одиниця виміру
- 6. Дата постачання з... та по ...

#### Позиція: № 1 •

| Опис предмета закупівлі *                   |                      |
|---------------------------------------------|----------------------|
|                                             |                      |
| Опис предмета закупівлі (англійською мовою) |                      |
|                                             |                      |
| Код ДК 021:2015 *                           | Код ДК               |
|                                             | T                    |
|                                             |                      |
| Кількість *                                 | Одиниця виміру  *    |
|                                             | ▼                    |
| Дата постачання з                           | Дата постачання по * |
|                                             |                      |

#### КРОК 3. Нецінові критерії

Даний крок використовується в тому випадку коли Вам потрібно встановити додаткові критерії оцінки крім ціни. Загальна вага нецінових критеріїв не перевищує 30%.

В кожному критерії обов'язково присутня опція з нульовим значенням. Щоб оголосити закупівлю з неціновими критеріями Вам потрібно встановити відмітку в основних параметрах біля **Нецінові показники**.

Нецінові критерії можуть застосовуватись до всієї закупівлі в цілому і до окремого лоту також.

| Додати критерій на Лот |                   |    |
|------------------------|-------------------|----|
| Критерій № 1 •         |                   |    |
| Назва *                | Опис *            |    |
| Гарантія               | не менше 10 років | // |
| Список значень •       |                   |    |
| Додати значення        |                   |    |
| Значення, % *          | Назва *           |    |
| 0                      | менше 10 років    |    |
| Видалити значення      |                   |    |
| Значення, % *          | Назва *           |    |
| 10                     | 12 років          |    |
| Видалити значення      |                   |    |
| Значення, % *          | Назва *           |    |
| 15                     | 15 років          |    |

Натискаємо Додати критерій (або критерій лоту).

- 1. Прописуємо назву критерію та опис (наприклад: назва картопля, опис помита).
- 2. Натискаємо Додати значення (значень повинно бути декілька. Наприклад: 10% помита, 5% чиста але не мита, 0% не мита).
- 3. Заповнюємо Значення, % та Назва (для кожного додано значення. Показник 0% обов'язковий).

## КРОК 4. Умови оплати

Натискаємо Додати Умови Оплати.

- 1. Подія (Інша подія, дата встановлення рахунку, поставка товару, дата закінчення звітного періоду, виконання робіт, підписання договору, дата подання заявки, надання послуг);
- 2. Тип оплати (післяплата або аванс);
- 3. Період днів;
- 4. Тип днів(банківські, календарні, робочі);
- 5. Розмір оплати 100% або відсоток авансу (приклад: договором передбачено аванс 20%, тоді створюємо дві умови оплати. Де в першій, Ви прописуєте умови оплати саме авансу, а в другій вказуєте 80% післяплати. Тобто загальна вага повинна скласти 100%).

| Додати умови оплати |              |   |
|---------------------|--------------|---|
| Умова оплати 1 •    |              |   |
| Подія *             | Тип оплати * |   |
|                     | ▼            | • |
| Опис                |              |   |
|                     |              |   |
| Review *            | Tur rule *   |   |
| період, днів        | ТИНДНВ       | • |
| Розмір оплати, % *  |              |   |
|                     |              |   |
|                     |              |   |

## КРОК 5. Завантаження документів та підпис закупівлі

В горі натискаємо Зберегти та очікуємо збереження.

В розділі Документи закупівлі, Ви, можете натиснути **Додати документ** та завантажити Тендерну документацію. Зверніть увагу на типи файлів: Інші, Тендерна документація, Технічний опис предмету закупівлі, Критерії оцінки, Кваліфікаційні критерії. Проект договору. Кількість файлів не обмежена але розмір 1 файлу не більше 50мб.

|       | Desser                                          |   | Зберегти           |
|-------|-------------------------------------------------|---|--------------------|
| Заг   | вантаження файлу                                | × | Опублікувати       |
| Тиг   | ı файлу                                         |   | Відмінити          |
| l III | иші                                             | • | Створити копію     |
| li li | нші                                             |   | · · ·              |
| Т     | ендерна документація                            |   | Отримати керування |
| T     | ехнічний опис предмету закупівлі (опис об'єкту) |   |                    |
| К     | ритерії оцінки                                  |   |                    |
| К     | валіфікаційні критерії                          |   |                    |
| П     | роект договору                                  |   |                    |

Після завантаження натискаємо Опублікувати та накладаємо ЕЦП/КЕП.

## КРОК 7. Прекваліфікація

На цьому етапі Замовник аналізує всі подані пропозиції на предмет відповідності технічним і кваліфікаційним характеристикам та приймає рішення, кого з постачальників він допускає до аукціону (у термін, що не перевищує 20 робочих днів).

### Запит про усунення помилок протягом 24 годин

Ви маєте можливість, не пізніше ніж за 2 робочі дні до закінчення строку розгляду тендерних пропозицій, опублікувати повідомлення з вимогою про усунення невідповідностей в електронній системі закупівель.

Повідомлення має містити таку інформацію:

- 1. Перелік виявлених невідповідностей;
- 2. Посилання на вимогу (вимоги) тендерної документації, щодо якої (яких) виявлені невідповідності;
- 3. Перелік інформації та/або документів, які повинен подати учасник для усунення виявлених невідповідностей.

Натискаємо Подати вимогу про усунення невідповідностей. Та Заповнюємо Зміст. Натискаємо Опублікуваати Запит.

| Публ                | ікувати дані | Публікувати рішення | Подати вимогу про усунення невідповідностей |  |
|---------------------|--------------|---------------------|---------------------------------------------|--|
| Вимога про<br>Зміст | о усунення   | невідповідностей    |                                             |  |
| Ontraingent         |              |                     |                                             |  |

Далі постачальник завантажує в електронну систему закупівель уточнені або нові документи протягом 24 годин з моменту розміщення замовником в електронній системі закупівель повідомлення з вимогою про усунення таких невідповідностей. Система фіксує точний час коли у постачальника зникне можливість завантажувати документи.

| D      |     |                 |        |       | . U   |
|--------|-----|-----------------|--------|-------|-------|
| Вимога | про | <b>VCVHeння</b> | невідп | овідн | остеи |
|        |     | <i>j ej e</i>   |        |       |       |

ID b5484349707249f8aa1cc17e6317e197 Зміст Створено 26.05.2020 13:29 **Надати до** 26.05.2020 13:30

#### Дискваліфікація

Якщо Організація не відповідає кваліфікаційним критеріям обираємо. Автоматично з'являються поля **Тема** та кнопка **Обрати.** Потрібно обрати з випадаючого списку причину дискваліфікації учасника натискаємо **Встановити**.

Поле Зміст заповнюється автоматично (аргументуємо своє рішення).

| ФОП Уловець Т : ulovetstmama1@gmail.com                                          | розглядається |
|----------------------------------------------------------------------------------|---------------|
| Прийняти • Відхилити                                                             |               |
| Тема<br>Обрати<br>Зміст                                                          |               |
|                                                                                  | ĥ             |
| Публікувати дані Публікувати рішення Подати вимогу про усунення невідповідностей |               |

Потім натискаємо **Публікувати дан**і (дія ідентична збереженню). Далі натискаємо **Публікувати Рішення.** 

## Допуск до аукціону

Для визначення переможця обираємо відмітку **Прийняти**. Підтверджуємо відповідність статті 16 та 17 Закону України «Про публічні закупівлі». Натискаємо **Публікувати дані** (дія ідентична збереженню).

| ФОП Уловець Т : ulovetstmama1@gmail.com розглядається                                                                                                    |
|----------------------------------------------------------------------------------------------------|
| <ul> <li>Прийняти</li> <li>Відхилити</li> </ul>                                                                                                    |
| <ul> <li>Підтверджую відповідність критеріям прийнятності, встановлених замовником в тендерній документації, відповідно до статті 16 Закону України<br/>'Про публічні закупівлі'</li> <li>Підтверджую відсутність підстав для відмови від участі відповідно до статті 17 Закону України 'Про публічні закупівлі'</li> </ul> |
| Публікувати дані Публікувати рішення Подати вимогу про усунення невідповідностей                                                                                                    |

Натискаємо Публікувати рішення, статус учасника зміниться з розглядається на

#### допущено

Після того, як ви оцінили всі пропозиції і поставили відповідний статус до кожної пропозиції, натискаєте кнопку **Сформувати протокол розгляду пропозицій**. Кнопка знаходиться в верхньому правому куті екрану.

Після цього системою автоматично формується протокол розгляду пропозицій на вебпорталі prozorro.gov.ua.

#### КРОК 8. Кваліфікація

На даному етапі Ви визначаєте переможця за результатами проведеного аукціону і приймаєте рішення про намір укласти договір. Протягом 1 робочого дня після прийняття цього

рішення Ви оприлюднюєте повідомлення про намір укласти договір (згідно визначеної форми).

#### Визначення переможця

- 1. Обрати Переможець
- 2. Підтверджуємо відповідність статті 16 та 17 Закону України «Про публічні закупівлі».
- 3. Натискаємо **Додати документ** (завантажуємо рішення Тендерного комітету про визначення Переможця)
- 4. Натискаємо **Публікувати рішення** (статус організації зміниться на переможець/виграно).
- 5. Накладаємо **ЕЦП/КЕП**

| ПП Укрсемантика                                                                                                    | 2 500 000.00 гривня (UAH)                                                                                                    | розглядається |  |
|----------------------------------------------------------------------------------------------------|----------------------------------------------------------------------------------------------------|---------------|--|
| Період вимог з 11.09.201                                                                                                    | 9 13:56 по                                                                                                    |               |  |
|                                                                                                    | Електронний цифровий підпис/кваліфікований електронний підпис відсутній.<br>Рекомендуємо накласти електронний цифровий підпис/кваліфікований електронний підпис.<br>Накласти ЕЦП/КЕП |               |  |
| <ul> <li>Переможець</li> <li>Відхилити</li> <li>Підтверджую відповідність критеріям прийнятності, встановлених замовником в тендерній документації, відповідно до статті 16 Закону України<br/>'Про публічні закупівлі'</li> <li>Підтверджую відсутність підстав для відмови від участі відповідно до статті 17 Закону України 'Про публічні закупівлі'</li> </ul> |                                                                                                    |               |  |
| Документи квалі                                                                                                    | рікації •                                                                                                    |               |  |
| Додати документ                                                                                                    |                                                                                                    |               |  |
| edr_identification.yaml<br>11.09.2019 13:57                                                                                                    | - Перег/                                                                                                    | лянути        |  |
| Публікувати дані Публ                                                                                                    | ікувати рішення                                                                                                    |               |  |

Відмінити рішення можна. Потрібно натиснути клавішу Відмінити.

#### Відхилення пропозиції

- 1. Обраємо Відхилити.
- 2. Тема натискаємо Обрати (обираємо з випадаючого переліку) та натискаємо Встановити:
  - ✓ Відмовився від підписання договору;
  - ✓ Не надав документи по ст. 17 Закону;
  - ✓ Не відповідає кваліфікаційним критеріям;
  - ✓ Наявні підстави, зазначені у ст. 17 Закону;
  - ✓ Не відповідає вимогам тендерної документації.
- 3. Зміст дублюється автоматично, при необхідності можна додати більш детальну інформацію.
- Натискаємо Додати документ (рішення Тендерного комітету про відхилення пропозиції. Повинно бути аргументоване).
   Зверніть увагу на типи файлів документів.
- 5. Далі натискаємо Опублікувати рішення Відмінити рішення неможливо. Автоматично відкривається вікно для накладання ЕЦП/КЕП, після підписання рішення черга переходить до наступного

| 16 | Завантаження файлу       | ×       |
|----|--------------------------|---------|
|    | Тип файлу                |         |
| 5  | Повідомлення про рішення | •       |
|    | Повідомлення про рішення |         |
| 15 | Звіт про оцінку          |         |
| L  | Пропозиція, що перемогла |         |
| ŀ  | Скарги та рішення        |         |
|    |                          | Закрити |

| F                                           | Електронний цифровий підпис/кваліфікований електронний підпис відсутній.<br>'екомендуємо накласти електронний цифровий підпис/кваліфікований електронний підпис.<br>Накласти ЕЦП/КЕП |
|---------------------------------------------|----------------------------------------------------------------------------------------------------|
| Тема<br>Обрати                              | <ul> <li>Переможець</li> <li>Відхилити</li> </ul>                                                                                                    |
| Зміст                                       |                                                                                                    |
| Документи кваліфі<br>Додати документ        | кації •                                                                                                    |
| edr_identification.yaml<br>26.12.2019 11:37 | - Переглянути                                                                                                    |

# КРОК 9. Публікація договору

Замовник укладає договір не раніше, ніж через 10 днів після оприлюднення повідомлення про намір укласти договір і не пізніше, ніж через 20 днів з дня прийняття рішення про намір укласти договір Аргументовано можна продовжити укладання договору до 60 календарних днів..

| договір                                    |                              |                                                                    |                                                                                           |                   |
|--------------------------------------------|------------------------------|--------------------------------------------------------------------|-------------------------------------------------------------------------------------------|-------------------|
|                                            | Електронн<br>Рекомендуємо на | ий цифровий підпис/кваліф<br>класти електронний цифров<br>Накласти | ікований електронний підпис відсутній.<br>ий підпис/кваліфікований електронний<br>ЕЦП/КЕП | підпис.           |
| UA-2020-01-20-00005                        | 4-b.2-c1                     |                                                                    |                                                                                           | очікує підписання |
| Номер *                                    |                              |                                                                    | Підписано *                                                                               |                   |
|                                            |                              |                                                                    |                                                                                           |                   |
| Ціна договору *                            | 150000                       | гривня (UAH)                                                       |                                                                                           |                   |
| Ціна договору без<br>ПДВ *                 | 150000                       | гривня (UAH)                                                       |                                                                                           |                   |
| Ознака ПДВ в догово                        | pi                           |                                                                    |                                                                                           |                   |
| 🛃 З ПДВ                                    |                              |                                                                    |                                                                                           |                   |
| Строк дії договору з                       | *                            |                                                                    | по *                                                                                      |                   |
|                                            |                              |                                                                    |                                                                                           |                   |
| Зберегти договір                           |                              |                                                                    |                                                                                           |                   |
| <b>Номенклатура</b><br>Конкурентний діалог |                              |                                                                    |                                                                                           |                   |
| <b>Кількість</b><br>250                    |                              |                                                                    | Одиниця виміру<br>ящик                                                                    |                   |
| Документи дог                              | овору 💁                      |                                                                    |                                                                                           |                   |
| Додати документ                            |                              |                                                                    |                                                                                           |                   |

Заповнюємо обов'язкові поля:

- 1. Номер
- 2. Підписано
- 3. Ціна договору
- 4. Ціна договору без ПДВ (сума з ПДВ поділена на 1,2)
- 5. Ознака ПДВ в договорі

### Строк дії договору з та по Натискаємо Зберегти договір.

Після збереження через клавішу Додати документ завантажуємо сканований договір. Зверніть увагу на тип файлу і оберіть відповідно до змісту вашого документа

Після Збереження договору поряд з'явиться кнопка Опублікувати договір, натискаємо після завантаження файлу та Накладаємо ЕЦП/КЕП, форма завантажується автоматично.

| Строк <mark>дії договору</mark> | по *                 |            |
|---------------------------------|----------------------|------------|
| 31.01.2020                      |                      | 25.12.2020 |
| Зберегти договір                | Опублікувати договір |            |

Закупівля знаходяться серед ваших архівних закупівель. При необхідності можна внести зміни, розірвати та завершити договір в кінці року.

| Строк дії договору з<br>31.01.2020 |                   |                   | по<br>25.12.2020 |
|------------------------------------|-------------------|-------------------|------------------|
| Внести зміни                       | Завершити договір | Розірвати договір |                  |
| Номенилатура                       |                   |                   |                  |

Вітаємо Відкриті торги з публікацією англійською мовою проведено!